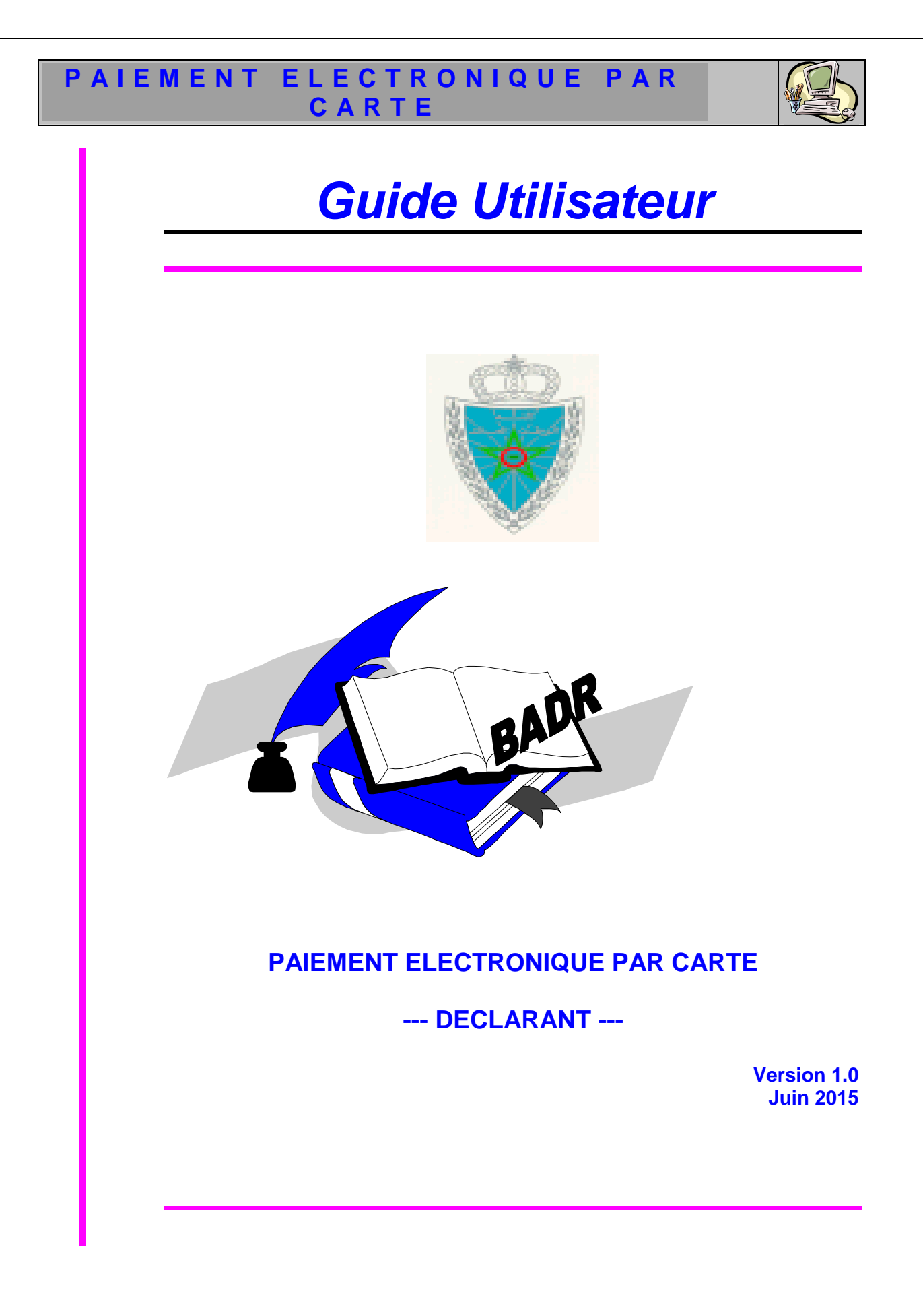

Guide Utilisateur - Version 1.0 PAIEMENT ELECTRONIQUE PAR CARTE --- DECLARANT

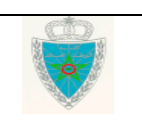

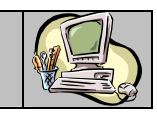

## SOMMAIRE

| INTE | RODUCTION                  | 3  |
|------|----------------------------|----|
| 1.   | FONCTIONNALITE DE PAIEMENT | 4  |
| 2.   | SERVICE DE CONSULTATION 1  | .0 |

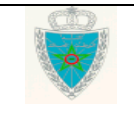

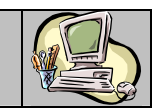

#### INTRODUCTION

Dans le cadre de la modernisation de son système de dédouanement BADR, l'Administration des Douanes et Impôts Indirectes a mis en service une nouvelle fonctionnalité relative au paiement électronique. Cette fonctionnalité permet à l'opérateur de payer par carte bancaire les droits et taxes et les redevances informatiques dus.

Le présent document se veut un guide d'utilisation de ce nouveau module.

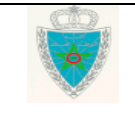

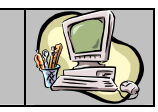

#### L. FONCTIONNALITE DE PAIEMENT

Ci-après le menu PAIEMENT tel qu'il est offert par le système :

| PAIEMENT              |
|-----------------------|
| Paiement Electronique |
| Services              |
| Consultation          |
| Paiement              |
| Electronique          |
|                       |

Accéder au menu PAIEMENT au niveau de l'explorateur BADR puis cliquer sur le lien « Paiement électronique ». Le système affiche l'écran suivant :

| Paiement Electro | nique des Droits et Taxes |                                          |
|------------------|---------------------------|------------------------------------------|
| <b>4</b> 0       |                           |                                          |
|                  |                           |                                          |
|                  |                           |                                          |
|                  |                           |                                          |
|                  |                           | PAIEMENT ELECTRONIQUE PAR CARTE BANCAIRE |
|                  |                           |                                          |
|                  | Soumissionnaire :         | choisir operateur 🗸 🔍                    |
|                  | Date Début:*              | Date Fin :*                              |
|                  | Référence Déclaration *   |                                          |
|                  |                           | Rochercher Rétablir                      |

Le système invite l'utilisateur à renseigner les éléments suivants :

- Soumissionnaire : La raison sociale du soumissionnaire de la DUM. Saisir pour cela les premières lettres puis cliquer sur la loupe. Sélectionner ensuite le nom du soumissionnaire recherché.
- Date Début : Champ obligatoire qui représente la date de début de l'intervalle des liquidations émises.
- Date Fin : Champ obligatoire qui représente la date de fin de l'intervalle des liquidations émises.

Il est à signaler que l'intervalle de dates précité ne doit pas dépasser un mois. Autrement, un message d'erreur est affiché « *L'intervalle entre la date début et la date fin ne doit pas excéder* 1 mois ! ».

• Référence Déclaration : La référence de la DUM si l'utilisateur a besoin de payer les droits et taxes relatifs à une déclaration particulière.

Le clic sur le bouton Rechercher permet au système de restituer la liste des fiches de liquidation non encore payées répondant aux critères renseignés :

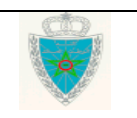

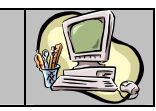

|                                                                                                    | PAIEMENT ELE                                                                                                    | CTRONIQUE PA                  | R CARTE BA                                                                                                    | NCAIRE                                                                                                    |                                                                                             |         |
|----------------------------------------------------------------------------------------------------|----------------------------------------------------------------------------------------------------|-------------------------------|----------------------------------------------------------------------------------------------------|----------------------------------------------------------------------------------------------------|---------------------------------------------------------------------------------------------|---------|
|                                                                                                    |                                                                                                    |                               |                                                                                                    |                                                                                                    |                                                                                             |         |
| Soumissionnaire :                                                                                                    | BABYTEX                                                                                                    | <b>~</b> (                    | \$                                                                                                    |                                                                                                    |                                                                                             |         |
| Date Début:*                                                                                                    | 01/03/2015                                                                                                    | Date Fin : *                  | 01/04/2015                                                                                                    |                                                                                                    |                                                                                             |         |
|                                                                                                    |                                                                                                    |                               |                                                                                                    |                                                                                                    |                                                                                             |         |
| Référence Déclaration                                                                                                    | *                                                                                                    |                               |                                                                                                    |                                                                                                    |                                                                                             |         |
|                                                                                                    |                                                                                                    |                               |                                                                                                    |                                                                                                    |                                                                                             |         |
|                                                                                                    |                                                                                                    |                               |                                                                                                    |                                                                                                    |                                                                                             |         |
|                                                                                                    |                                                                                                    | Rechercher R                  | tétablir)                                                                                                    |                                                                                                    |                                                                                             |         |
| Nombre d'enregistrem                                                                                                    | ents trouvés : 12                                                                                                    | Rechercher                    | tétablir                                                                                                    |                                                                                                    |                                                                                             |         |
| Nombre d'enregistrem<br>1 2 [Next >>]                                                                                                    | ents trouvés : 12                                                                                                    | Rechercher                    | tétablir                                                                                                    |                                                                                                    |                                                                                             |         |
| Nombre d'enregistrem<br>1 <u>2 [Next &gt;&gt;]</u><br>Référence                                                                                                    | ents trouvés : 12<br>Type Créance                                                                                                    | Rechercher R                  | Rétablir<br>Date Création                                                                                                    | Date Echéance                                                                                                    | Montant                                                                                     | A Paye  |
| Nombre d'enregistrem<br>1 2 [ <u>Next&gt;&gt;]</u><br>Référence<br>30000270220150000015                                                                                                    | ents trouvés : 12<br>Type Créance<br>Redevance Informatique                                                                                                    | Rechercher R                  | Rétablir<br>Date Création<br>12/03/2015                                                                                                    | Date Echéance<br>12/03/2015                                                                                                    | Montant<br>500000.0                                                                         | A Payer |
| Nombre d'enregistrem           1 2 [Next.>>]           Référence           30000270220150000015           30000270220150000016                                                                                                    | ents trouvés : 12<br>Type Créance<br>Redevance Informatique<br>Redevance Informatique                                                                                                    | Rechercher R                  | Date Création           12/03/2015           31/03/2015                                                                                                    | Date Echéance<br>12/03/2015<br>31/03/2015                                                                                                    | Montant<br>500000.0<br>50.0                                                                 | A Payer |
| Nombre d'enregistrem           1         2 [Next.>>]           Référence           30000270220150000015           30000270220150000016           30000270220150000017                                                                                                    | ents trouvés : 12<br>Type Créance<br>Redevance Informatique<br>Redevance Informatique<br>Redevance Informatique                                                                                                    | Rechercher R<br>Objet Créance | Date Création           12/03/2015           31/03/2015           31/03/2015                                                                                                    | Date Echéance<br>12/03/2015<br>31/03/2015<br>31/03/2015<br>31/03/2015                                                                                     | Montant<br>500000.0<br>50.0<br>50.0                                                         | A Paye  |
| Nombre d'enregistrem           1         2 [Next >>]           Référence           30000270220150000015           30000270220150000016           30000270220150000017           30900270220150000134                                                                                                    | ents trouvés : 12<br>Type Créance<br>Redevance Informatique<br>Redevance Informatique<br>Redevance Informatique<br>Redevance Informatique                                                                                                    | Rechercher R<br>Objet Créance | Date Création           12/03/2015           31/03/2015           31/03/2015           31/03/2015           31/03/2015                                                                                                    | Date Echéance<br>12/03/2015<br>31/03/2015<br>31/03/2015<br>31/03/2015<br>31/03/2015                                                                       | Montant<br>500000.0<br>50.0<br>50.0<br>700.0                                                | A Paye  |
| Nombre d'enregistrem           1         2 [Next >>]           Référence           30000270220150000015           30000270220150000016           30000270220150000017           30900270220150000134           30900270220150000135                                                                                                    | ents trouvés : 12<br>Type Créance<br>Redevance Informatique<br>Redevance Informatique<br>Redevance Informatique<br>Redevance Informatique<br>Redevance Informatique                                                                                                    | Rechercher R                  | Date Création           12/03/2015           31/03/2015           31/03/2015           31/03/2015           31/03/2015           31/03/2015           31/03/2015                                                                                                    | Date Echéance<br>12/03/2015<br>31/03/2015<br>31/03/2015<br>31/03/2015<br>31/03/2015<br>31/03/2015                                                         | Montant<br>500000.0<br>50.0<br>50.0<br>700.0<br>700.0                                       | A Paye  |
| Nombre d'enregistrem           1         2 [Next >>]           Référence           30000270220150000015           30000270220150000016           30000270220150000017           30900270220150000134           30900270220150000135           30100270320150000013                                                                                          | ents trouvés : 12<br>Type Créance<br>Redevance Informatique<br>Redevance Informatique<br>Redevance Informatique<br>Redevance Informatique<br>Redevance Informatique<br>Redevance Informatique                                                                               | Rechercher R                  | Date Création           12/03/2015           31/03/2015           31/03/2015           31/03/2015           31/03/2015           31/03/2015           31/03/2015           31/03/2015           31/03/2015           31/03/2015                                                                                                    | Date Echéance<br>12/03/2015<br>31/03/2015<br>31/03/2015<br>31/03/2015<br>31/03/2015<br>31/03/2015<br>31/03/2015                                           | Montant<br>500000.0<br>50.0<br>50.0<br>700.0<br>700.0<br>500.0                              | A Paye  |
| Nombre d'enregistrem           1         2 [Next >>]           Référence           30000270220150000015           30000270220150000016           30000270220150000017           30900270220150000134           30900270220150000135           3010027032015000001                                                                                           | ents trouvés : 12<br>Type Créance<br>Redevance Informatique<br>Redevance Informatique<br>Redevance Informatique<br>Redevance Informatique<br>Redevance Informatique<br>Redevance Informatique<br>Redevance Informatique                                                     | Rechercher R                  | Date Création           12/03/2015           31/03/2015           31/03/2015           31/03/2015           31/03/2015           31/03/2015           31/03/2015           31/03/2015           31/03/2015           31/03/2015                                                                                                    | Date Echéance<br>12/03/2015<br>31/03/2015<br>31/03/2015<br>31/03/2015<br>31/03/2015<br>31/03/2015<br>31/03/2015<br>31/03/2015                             | Montant<br>500000.0<br>50.0<br>50.0<br>700.0<br>700.0<br>500.0<br>500.0                     | A Paye  |
| Nombre d'enregistrem           1         2 [Next >>]           Référence           30000270220150000015           30000270220150000016           30000270220150000017           30900270220150000134           30900270220150000135           3010027032015000001           3000027032015000001                                                             | ents trouvés : 12<br>Type Créance<br>Redevance Informatique<br>Redevance Informatique<br>Redevance Informatique<br>Redevance Informatique<br>Redevance Informatique<br>Redevance Informatique<br>Redevance Informatique<br>Redevance Informatique                           | Rechercher R                  | Date Création           12/03/2015           31/03/2015           31/03/2015           31/03/2015           31/03/2015           31/03/2015           31/03/2015           31/03/2015           31/03/2015           31/03/2015           31/03/2015           31/03/2015           31/03/2015           31/03/2015           31/03/2015                                           | Date Echéan ce<br>12/03/2015<br>31/03/2015<br>31/03/2015<br>31/03/2015<br>31/03/2015<br>31/03/2015<br>31/03/2015<br>31/03/2015<br>31/03/2015              | Montant<br>500000.0<br>50.0<br>50.0<br>700.0<br>700.0<br>500.0<br>500.0<br>4500.0           | A Paye  |
| Nombre d'enregistrem           1         2 [Next >>]           Référence           30000270220150000015           30000270220150000016           30000270220150000017           30900270220150000134           30900270220150000135           3010027032015000001           3000027032015000001           1000027032015000002           1000027032015000002 | ents trouvés : 12<br>Type Créance<br>Redevance Informatique<br>Redevance Informatique<br>Redevance Informatique<br>Redevance Informatique<br>Redevance Informatique<br>Redevance Informatique<br>Redevance Informatique<br>Redevance Informatique<br>Redevance Informatique | Rechercher R                  | Date Création           12/03/2015           31/03/2015           31/03/2015           31/03/2015           31/03/2015           31/03/2015           31/03/2015           31/03/2015           31/03/2015           31/03/2015           31/03/2015           31/03/2015           31/03/2015           31/03/2015           31/03/2015           31/03/2015           31/03/2015 | Date Echéance<br>12/03/2015<br>31/03/2015<br>31/03/2015<br>31/03/2015<br>31/03/2015<br>31/03/2015<br>31/03/2015<br>31/03/2015<br>31/03/2015<br>31/03/2015 | Montant<br>500000.0<br>50.0<br>50.0<br>700.0<br>700.0<br>500.0<br>500.0<br>4500.0<br>2000.0 | A Payer |

Le système restitue le résultat de la recherche sous forme d'un tableau qui reprend les éléments suivants :

- La référence de la liquidation
- Le type de la créance : Redevance Informatique ou Fiche de liquidation
- L'objet de la créance qui correspond à la référence de la DUM si ce n'est pas une redevance informatique
- La date de la création de la créance
- Sa date d'échéance
- Le montant de la créance en dirhams
- Une colonne pour sélectionner les créances à payer en cochant la case offerte à cet effet.

Si aucune créance n'est sélectionnée, le clic sur le bouton Ajouter affiche un message de rejet « *Information : Aucune créance à ajouter à votre panier* ».

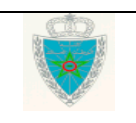

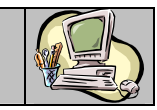

|                                                           | PAIEMENT ELECTRONIQUE PAR                                                           | CARTE B                | ANCAIRE                      |                  |         |
|-----------------------------------------------------------|-------------------------------------------------------------------------------------|------------------------|------------------------------|------------------|---------|
| 4                                                         |                                                                                     |                        |                              |                  |         |
| Soum is sionnaire :                                       | BABY TEX V                                                                          |                        |                              |                  |         |
| Date Début :*                                             | 01/03/2015 Date Fin :* 01                                                           | 1/04/2015              |                              |                  |         |
| Référence Déclaration                                     |                                                                                     |                        |                              |                  |         |
| Nelerende De claración                                    |                                                                                     |                        |                              |                  |         |
|                                                           | Bechercher Bet                                                                      | ablir                  |                              |                  |         |
|                                                           |                                                                                     |                        |                              |                  |         |
| Nombre d'enregistreme                                     | ents trouvés : 12                                                                   |                        |                              |                  |         |
| 1 2 [Next >>]                                             |                                                                                     |                        |                              |                  |         |
| Référence                                                 | Type Créance Objet Créance I                                                        | Date Créatio           | n Date Echéanc               | e Montant        | A Payer |
| 30000270220150000015                                      | Redevance Informatique 1                                                            | 2/03/2015              | 12/03/2015                   | 500 00 0.0       |         |
| 30 000 27 022 01 500 00 016                               | Redevance Informatique 3                                                            | 1/03/2015              | 31/03/2015                   | 50.0             |         |
| 30000270220150000017                                      | Redevance Informatique 3                                                            | 1/03/2015              | 31/03/2015                   | 50.0             |         |
| 30 900 27 02 20 1 500 00 1 34                             | Redevance Informatique 3                                                            | 1/03/2015              | 31/03/2015                   | 700.0            |         |
| 30 900 27 022 01 500 00 135                               | Redevance Informatique 3                                                            | 1/03/2015              | 31/03/2015                   | 700.0            |         |
| 3010027032015000001                                       | Redevance Informatique 3                                                            | 1/03/2015              | 31/03/2015                   | 500.0            |         |
| 30000270320150000001                                      | Redevance Informatique 3                                                            | 1/03/2015              | 31/03/2015                   | 500.0            |         |
| 10000270320150000002                                      | Redevance Informatique 3                                                            | 1/03/2015              | 31/03/2015                   | 4500.0           |         |
| 10000270320150000003                                      | Redevance Informatique 3                                                            | 1/03/2015              | 31/03/2015                   | 2000.0           |         |
| 10000270320150000004                                      | Redevance Informatique 3                                                            | 1/03/2015              | 31/03/2015                   | 2000.0           |         |
|                                                           |                                                                                     |                        |                              |                  |         |
|                                                           |                                                                                     |                        |                              |                  |         |
|                                                           |                                                                                     |                        |                              |                  | 3       |
|                                                           | PANIER DES CREANCES A                                                               | APAYER                 |                              |                  | 57      |
|                                                           |                                                                                     |                        |                              |                  |         |
|                                                           |                                                                                     |                        |                              |                  |         |
| Référence                                                 | Type Créance                                                                        | Montan                 | t.                           | Action           |         |
| Référence                                                 | Type Créance<br>Redevance hformatique                                               | Montan                 | t<br>50.0                    | Action           |         |
| Référence<br>30000270220150000016<br>10000270320150000002 | Type Créance<br>Redevance hformatique<br>Redevance hformatique                      | Montan<br>45           | nt<br>50.0<br>500.0          | Action<br>X      |         |
| Référence<br>30000270220150000016<br>10000270320150000002 | Type Créance<br>Redevance Informatique<br>Redevance Informatique<br>TOTAL PRINCIPAI | Montan<br>45<br>L 4550 | st<br>50.0<br>500.0<br>0.000 | Action<br>X<br>X |         |

Le système restitue la liste des créances déjà sélectionnées sous forme d'un tableau récapitulant Le PANIER de l'utilisateur. Il comprend les informations suivantes :

- La référence de la liquidation
- Le type de la créance : Redevance informatique ou Fiche de liquidation
- Le montant de la créance
- Action : sous forme de croix. Le clic sur cette croix permet à l'utilisateur de retirer la créance du PANIER en confirmant le message suivant :

| Poursie simmaire :      | DARY TRY                 |                      |              |               |             |         |
|-------------------------|--------------------------|----------------------|--------------|---------------|-------------|---------|
| soumis stonnaire :      | Lever IEx                | ~ ]~~                |              |               |             |         |
| Date Début :*           | 01/03/2015               | Date Fin :* 01       | /04/2015     | 10.           |             |         |
| Référence Déclaration * |                          |                      |              |               |             |         |
|                         |                          |                      |              |               |             |         |
|                         |                          | chercher CRet        | aded in 1    |               |             |         |
|                         |                          |                      |              |               |             |         |
| 2 INlext >>1            | s trouves : 12           |                      |              |               |             |         |
| Référence               | Type Créance             | Objet Créance        | ate Création | Date Echéance | Montant     | A Payer |
| 000270220150000015 R    | edevance Informatique    | 1:                   | 2/03/2015    | 12/03/2015    | 500 00 0.0  |         |
| 000270220150000016 R    | edevance Informetique    | 3                    | 1/03/2015    | 31/03/2015    | 50.0        |         |
| 00002702 Message de la  | page Web                 |                      |              | 3-015         | 50.0        |         |
| 9002702                 |                          |                      |              | 1 2016        | 700.0       |         |
| 900 27 02               |                          |                      |              | 12015         | 700.0       |         |
| 1002703 V               | oulez-yous retirer cette | créance de votre     | panier?      | 2015          | 500.0       |         |
| 0002703                 |                          |                      |              | 2015          | 500.0       |         |
| 0002703                 |                          |                      |              | 2015          | 4500.0      |         |
| 0002703                 |                          |                      |              | 2015          | 2000.0      |         |
| 0002703                 |                          | ок                   | Annuler      | 2015          | 2000.0      |         |
|                         |                          |                      |              |               |             |         |
|                         |                          | CAjoutery            |              |               |             |         |
|                         |                          |                      |              |               |             |         |
|                         | PANIER DE                | S CREANCES A         | PAYER        |               |             | U       |
|                         |                          |                      |              |               |             |         |
| Référence               | Type Créa                | nce                  | Montant      |               | Action      |         |
| 0000270220150000016     | Redevance Informatique   |                      |              | 50.0          | $\times$    |         |
| 00027032015000002       | Redevance Informatique   |                      | 450          | 0.00          | $\times$    |         |
|                         |                          | TOTAL PRINCIPAL      | 4550         | 000           |             |         |
|                         |                          | EC MAN KORNA TICHU   | 4 5 5 0      | 000           | THEFT IS IN |         |
|                         | TOTAL AV                 | EC INITESCIENTI ICHA |              |               |             |         |

- Le total principal qui correspond au montant du total à payer
- Le total avec majorations comprenant le total principal, les intérêts de retard et autres éventuelles majorations dues.

Guide Utilisateur - Version 1.0 PAIEMENT ELECTRONIQUE PAR CARTE --- DECLARANT

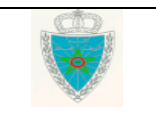

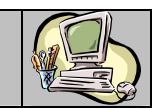

Le total avec majorations ne doit pas dépasser le montant de 500 000,00 DH. Autrement, un message de rejet est affiché « *Le montant total ne peut pas dépasser 500000.0* ».

L'utilisateur peut consulter le détail de ce total en cliquant sur le lien DETAIL :

| DETAIL                        |        |                            |          |  |  |  |  |
|-------------------------------|--------|----------------------------|----------|--|--|--|--|
|                               |        |                            |          |  |  |  |  |
| Nombre d'ordres de recettes : | o      | Total-Ordres-Recettes :    | 0.000    |  |  |  |  |
| Nombre d'autres rubriques :   | 2      | Total-Autres-Rubriques :   | 4550.000 |  |  |  |  |
|                               |        | Total-Intérêt-Retard :     | 0.000    |  |  |  |  |
|                               |        | Total-Frais-Commandement : | 0.000    |  |  |  |  |
|                               |        | Total-Droit-Timbre :       | 0.000    |  |  |  |  |
|                               |        | Total à Percevoir :        | 4550.000 |  |  |  |  |
|                               | Fermer |                            |          |  |  |  |  |

L'utilisateur peut vider le panier des créances en cliquant sur le bouton encadré en rouge de la capture ci-dessous :

| PANIER DES CREANCES A PAYER |                         |            |        |  |  |
|-----------------------------|-------------------------|------------|--------|--|--|
| Référence                   | Type Créance            | Montant    | Action |  |  |
| 30000270220150000015        | Redevance Informatique  | 500000.0   | ×      |  |  |
| 30000270220150000016        | Redevance Informatique  | 50.0       | ×      |  |  |
| 30000270320150000001        | Redev ance Informatique | 500.0      | ×      |  |  |
|                             | TOTAL PRINCIPAL         | 500550.000 |        |  |  |
|                             | TOTAL AVEC MAJORATIONS  | 500550.000 | DETAIL |  |  |

Afin de concrétiser le paiement, l'utilisateur doit reconnaître avoir lu les conditions générales de ce service en cochant la case correspondante « *Je reconnais avoir lu les conditions générales d'utilisation de ce service* » puis en cliquant sur le bouton **Confirmer**. Autrement, un message d'erreur est affiché « *Erreur : Veuillez accepter les conditions générales du paiement* ».

| PANIER DES CREANCES A PAYER                                                        |                        |          |        |  |  |  |  |
|------------------------------------------------------------------------------------|------------------------|----------|--------|--|--|--|--|
| Référence                                                                          | Type Créance           | Montant  | Action |  |  |  |  |
| 0000270220150000018                                                                | Redevance Informatique | 50.0     | ×      |  |  |  |  |
| 10000270320150000002                                                               | Redevance Informatique | 4500.0   | ×      |  |  |  |  |
|                                                                                    | TOTAL PRINCIPAL        | 4550.000 |        |  |  |  |  |
|                                                                                    | TOTAL AVEC MAJORATIONS | 4550.000 | DETAIL |  |  |  |  |
| Je reconnais avoir lu <u>les conditions générales</u> d'utilisation de ce service. |                        |          |        |  |  |  |  |
| Confirmer Aboutener                                                                |                        |          |        |  |  |  |  |

Lesdites conditions sont accessibles à travers le lien les <u>conditions générales</u>. Ci- dessous le modèle du fichier affiché :

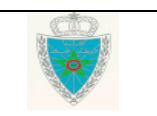

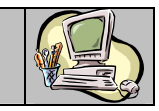

| CONDITIONS GENERALES D'UTILSATION DU SERVICE DE PALEMENT ELECTRONIQUE - Internet Explorer                                                                                                    |
|----------------------------------------------------------------------------------------------------|
| Fichier Edition Affichage Favoris Outils ?                                                                                                    |
| Conditions Générales d'utilisation du service de paiement électronique                                                                                                    |
| Préambule     1. Objet     2. Caractéristiques du service     3. Modalités d'utilisation du service     4. Momaie                                                                                                    |
| <ul> <li>5. Mode de paiement</li> <li>6. Frais de paiement en ligne</li> <li>7. Exécution du paiement</li> <li>8. Preuves des transactions payées par carte bancaire</li> <li>9. Confidentialité des domnées</li> </ul>                                                                                                    |
| 10. Informations / Réclamations     11. Responsabilités     12. Maintenance     13. Force majeure     14. Accès au service                                                                                                    |
| 15. Droit applicable et réglement de différend     16. Modifications                                                                                                    |
| Préambule                                                                                                    |
| En utilisant le système BADR pour le paiement en ligne par carte bancaire des droits et taxes recouvrées par l'Administration des Douanes et Impôts Indirects, le client est réputé avoir pris<br>connaissance et accepté les présentes Conditions Générales que nous recommandons de lire attentivement. Toute transaction de paiement passée sur ce Portail suppose l'acceptation<br>inconditionnelle et irrévocable de ces conditions par le client. [ <u>Haut de page</u> ] |
| 1. Objet                                                                                                    |
| Les présentes conditions visent à définir les relations contractuelles entre l'Administration des douanes et Impots Indirects et le client désirant payer en ligne, par carte bancaire, les taxes susvisées. [Haut de page]                                                                                                    |

# Après le clic sur le bouton confirmer relatif au PANIER constitué par l'utilisateur, le système affiche l'écran suivant :

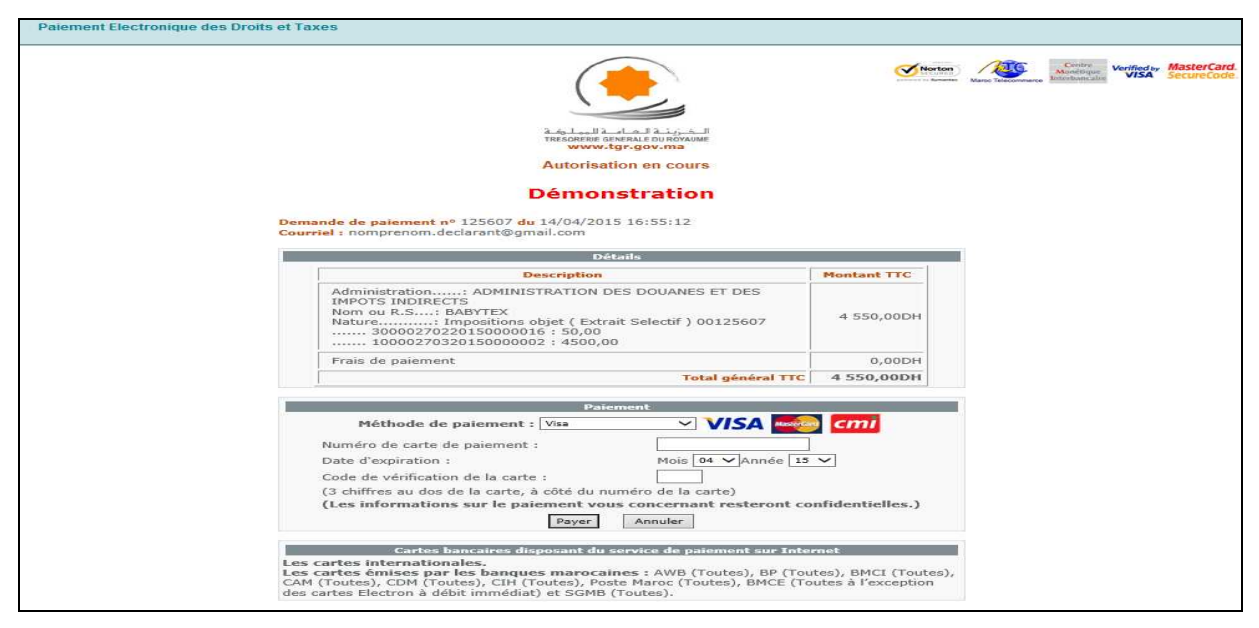

A ce niveau, l'utilisateur est invité à renseigner les éléments suivants :

- La méthode de paiement à choisir sur la liste déroulante offerte (Visa, Mater Card, ...)
- Le numéro de la carte de paiement
- Sa date d'expiration
- Le code de vérification de la carte composé de 3 chiffres au verso de la carte.

Après la saisie des éléments précités et le clic sur le bouton Payer, un reçu de paiement est affiché (voir capture ci-dessous) et un mail de confirmation est envoyé à l'adresse de messagerie de l'utilisateur telle qu'elle a été fournie sur le formulaire de demande d'accès au système BADR.

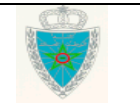

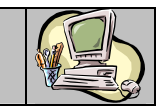

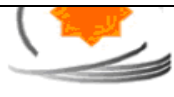

الذرينة المامة للوملية TRESORERIE GENERALE DU ROYAUME www.tgr.gov.ma

Demande d'annulation de commande

Démonstration

Reçu de la demande de paiement

#### Votre demande de paiement a été effectuée avec succès

Demande de paiement nº 123845 du 08/04/2015 10:53:15 Courriel : test Transaction MTC nº : 100188

| Détails                                                                                                    |             |  |  |
|----------------------------------------------------------------------------------------------------|-------------|--|--|
| Description                                                                                                    | Montant TTC |  |  |
| Administration: ADMINISTRATION DES DOUANES ET DES IMPOTS<br>INDIRECTS<br>Nom ou R.S: BABYTEX<br>Nature Impositions objet (Extrait Selectif) 00123845<br>30900270220150000069 : 150,00 | 150,00DH    |  |  |
| Frais de paiement                                                                                                    | 0,00DH      |  |  |
| Total général TTC                                                                                                    | 150,00DH    |  |  |

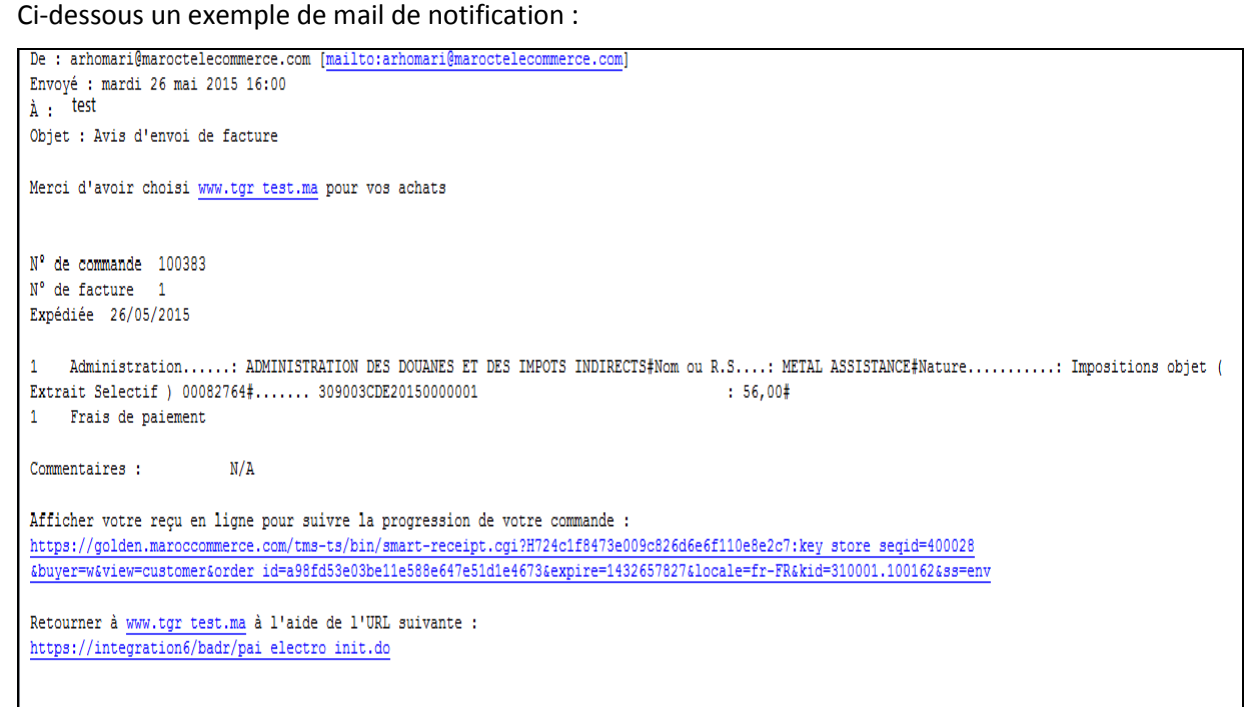

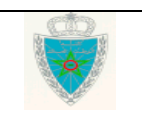

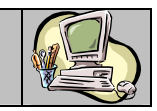

#### 2. SERVICE DE CONSULTATION

Accéder au menu Paiement au niveau de l'explorateur BADR puis cliquer sur le lien « Consultation paiement électronique » à travers la rubrique « Services ». Le système affiche l'écran suivant :

| CONSULTATION PAIEMENT ELECTRONIQUE |                            |          |           |  |  |
|------------------------------------|----------------------------|----------|-----------|--|--|
|                                    |                            |          |           |  |  |
| Critères de recherche              |                            |          |           |  |  |
| Opérateur                          | BABYTEX(16688) 🗸           |          |           |  |  |
| Date de création *                 | Du : Au :                  |          |           |  |  |
|                                    |                            |          | Options 📢 |  |  |
| Options                            |                            |          |           |  |  |
| Transaction BADR *                 |                            |          |           |  |  |
| Transaction TGR *                  |                            |          |           |  |  |
| Etat                               | Choisir l'état du Paiement | ~        |           |  |  |
| Bureau                             | Choisir Bureau Douane      | ~        |           |  |  |
|                                    | Confirmer                  | Rétablir |           |  |  |

Le système restitue l'opérateur pour lequel opère l'utilisateur connecté et invite ce dernier à renseigner les champs suivants :

- Date de création : Champs obligatoire. Il s'agit de l'intervalle des dates du paiement. Il ne doit pas dépasser un mois. Autrement, un message d'erreur est affiché « *Erreur : L'intervalle entre la Date Début et la Date Fin ne doit pas dépasser 1 mois* ».
- En option les critères suivants :
  - Transaction BADR : Identifiant attribué par le système BADR à la transaction de paiement. Cet identifiant est mentionné au niveau de la quittance et est affiché sur l'historique de la DUM.
  - Transaction TGR : Identifiant attribué par la plate-forme de la TGR (Trésorerie Générale du Royaume) à la transaction de paiement. Cet identifiant est mentionné au niveau du reçu de paiement.
  - Etat du paiement : A choisir parmi les valeurs Confirmé (paiement effectué avec succès), Réconcilié (rapprochement réussi de l'opération de paiement entre BADR et la plate-forme TGR), et Echec de réconciliation (échec de rapprochement de l'opération de paiement entre BADR et la plate-forme TGR).
  - Bureau : A choisir sur la liste des bureaux douaniers offerte.

Le clic sur le bouton **Confirmer** permet de restituer la liste des paiements électroniques effectués répondant aux critères sélectionnés :

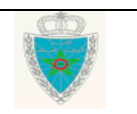

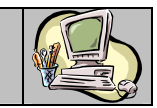

| CONSULTATION PAIEMENT ELECTRONIQUE |                           |                           |                  |                   |  |  |
|------------------------------------|---------------------------|---------------------------|------------------|-------------------|--|--|
|                                    |                           |                           |                  |                   |  |  |
| Critères de recherche              |                           |                           |                  |                   |  |  |
| Opérateur                          | BABYTEX(1668              | 8) 🖌                      |                  |                   |  |  |
| Data da activitar t                | - 04/02/2015              | - 24/02/2016              | 7                |                   |  |  |
| bate de creation -                 | Bu : 01/03/2013           | Au : 31/03/2015           |                  |                   |  |  |
|                                    |                           |                           |                  | Options 📢         |  |  |
| Options                            |                           |                           |                  |                   |  |  |
| Transaction BADR *                 |                           |                           |                  |                   |  |  |
| Transaction TGR *                  |                           |                           |                  |                   |  |  |
| Etat                               | Choinir Fétat du Rajament |                           |                  |                   |  |  |
| Russeu                             | Chaisis Russeu (          | Choisir retat ou Palement |                  |                   |  |  |
| bureau                             | Choisir Bureau i          | Jouane 🗸                  |                  |                   |  |  |
|                                    |                           | (Confirmer) Rét           | ablir            |                   |  |  |
|                                    |                           |                           |                  |                   |  |  |
|                                    |                           |                           |                  |                   |  |  |
| Nombre d'enregistrements           | s trouvés : 22            |                           |                  |                   |  |  |
| 1 2 [Next >>]                      |                           |                           |                  |                   |  |  |
| Transaction BADR                   | Transaction TGR           | Opérateur                 | Date             | Montant Etat      |  |  |
| 11900                              | 120487                    | BABYTEY                   | 18/03/2015 17:07 | 300 0 Reconcilió  |  |  |
| 11898                              | 120464                    | BABYTEX                   | 18/03/2015 10:55 | 150 0 Reconciliá  |  |  |
| 11897                              | 120458                    | BABYTEX                   | 18/03/2015 09:50 | 150 0 Reconcilié  |  |  |
| 11878                              | 120426                    | BABYTEX                   | 17/03/2015 15:07 | 150.0 Reconcilié  |  |  |
| 11863                              | 120393                    | BABYTEX                   | 16/03/2015 12:53 | 5237.0 Reconcilié |  |  |
| 11855                              | 120353                    | BABYTEX                   | 13/03/2015 14:55 | 750.0 Reconcilié  |  |  |
| 11840                              | 120281                    | BABYTEX                   | 11/03/2015 14:18 | 100.0 Reconcilié  |  |  |
| 11839                              | 120279                    | BABYTEX                   | 11/03/2015 12:02 | 50.0 Reconcilié   |  |  |
| 11837                              | 120276                    | BABYTEX                   | 11/03/2015 11:10 | 50.0 Reconcilié   |  |  |
| 11836                              | 120275                    | BABYTEX                   | 11/03/2015 11:05 | 200.0 Reconcilié  |  |  |
| 11816                              | 120235                    | BABYTEX                   | 10/03/2015 10:12 | 1301.0 Reconcilié |  |  |
| 11795                              | 120096                    | BABYTEX                   | 04/03/2015 15:57 | 610.0 Reconcilié  |  |  |
| 11791                              | 120091                    | BABYTEX                   | 04/03/2015 15:05 | 150.0 Reconcilié  |  |  |
| 11789                              | 120089                    | BABYTEX                   | 04/03/2015 14:58 | 610.0 Reconcilié  |  |  |

Le résultat est affiché sous format de tableau avec les informations suivantes :

• L'identifiant de la transaction BADR sous forme de lien hypertexte. Le clic dessus permet à l'utilisateur d'accéder au détail du paiement :

|                  |         | DETAI            | L DU PAIEMENT ELECTR | RONIQUE |            |                |
|------------------|---------|------------------|----------------------|---------|------------|----------------|
| Transaction BADR | : 11901 | Transaction TGR  | : 120497             | Eta     | at courant | : Reconcilié   |
| Montant Total    | : 600.0 | Date de création | : 19/03/2015 10:38   |         |            |                |
| LISTE DES CREAN  | CES     |                  |                      |         |            |                |
| CREAN            | CE      | TYPE CREANCE     | OBJET LIQUIDATION    | MONTANT | QUITTANCE  | TYPE QUITTANCE |
| 3090027022015000 | 0049    | Recette Diverse  |                      | 600.0   |            |                |
| AFFICHER HISTORI | QUE     |                  |                      |         |            |                |

Le clic sur le lien AFFICHER HISTORIQUE permet d'accéder à l'historique de l'opération de paiement :

|                      |                  |                 |                 | BONIOUE |             |                |
|----------------------|------------------|-----------------|-----------------|---------|-------------|----------------|
|                      |                  | DETAIL DU PA    | ATEIVIENT ELECT | RONIQUE |             |                |
| Transaction BADR : 1 | 1901 Transact    | ion TGR : 12049 | : 120497        |         | tat courant | : Reconcilié   |
| Montant Total : 6    | 00.0 Date de c   | réation : 19/03 | 2015 10:38      |         |             |                |
| LISTE DES CREANCES   | ;                |                 |                 |         |             |                |
| CREANCE              | TYPE C REA       | NCE OBJ         |                 | MONTANT | QUITTANCE   | TYPE QUITTANCE |
| 3090027022015000004  | 9 Recette Divers | e               | 600             |         | )           |                |
| MA SQUER HISTORIQUE  | Ē                |                 |                 |         |             |                |
| D                    | ATE              |                 | ETAT            |         | OBSE        | RVATION        |
| 19/03/2015 10:23     |                  | Créé            | ו               |         |             |                |
| 19/03/2015 10:29     |                  | Confirmé        |                 |         |             |                |
| 20/03/2015 04:20     |                  | Reconcilié      | J               |         |             |                |

- L'identifiant de la transaction TGR.
- Le nom de l'opérateur concerné.
- La date du paiement.
- Le montant total payé y compris les majorations.
- L'état du paiement : Confirmé, Réconcilié ou Echec de réconciliation.

| Guide Utilisateur - Version 1.0 |
|---------------------------------|
| PAIEMENT ELECTRONIQUE           |
| PAR CARTE DECLARANT             |

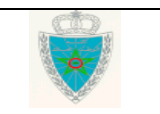